### OCCC | OneDrive Quick Start

# WHAT IS ONEDRIVE?

OneDrive is a cloud storage service that lets you back up, access, edit, share, and sync files from any device. Any files you put into OneDrive automatically sync and become available in the OneDrive folder.

#### 1. Access OneDrive - Web Browser

- From your web browser, navigate to office.com.
- Sign into using your standard OCCC username and password.
- In the upper left-corner of the window, select the app launcher icon, then select the OneDrive icon.
- Alternatively, select the "OneDrive" icon from your icons in the lower right-hand corner of the screen, then select "View Online".

#### 2. Access OneDrive - Desktop

- Select the "OneDrive" icon in the lower right-hand corner of the screen.
- Select "Open Folder".

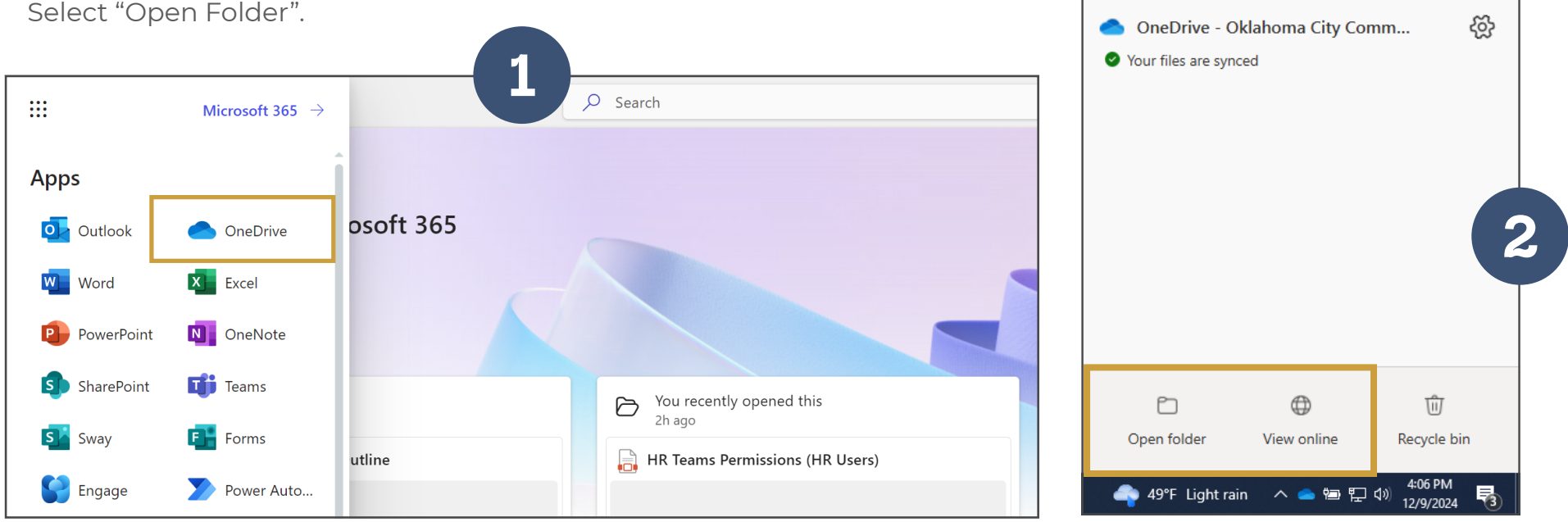

## 

| WEB BRO                                                                                                    | WSER - HOME                                                                                                    |                                                                      | <b>Settings</b><br>Use the gear icon to change<br>OneDrive settings.           |
|----------------------------------------------------------------------------------------------------|----------------------------------------------------------------------------------------------------|----------------------------------------------------------------------|--------------------------------------------------------------------------------|
| Image: Market with the second second | Add Items Select this button to add new folders or files to OppDrive                                                                                                    |                                                                      | ●<br>                                                                          |
| LaBoube, Cheyanne N.                                                                                                    | Coneague remmation Procedure                                                                                                    | W Holiday Graze                                                      | FreshService User Training                                                     |
| <ul> <li>Home</li> <li>My files</li> <li>Shared</li> <li>☆ Favorites</li> </ul>                                                                                                    | Vou edited this<br>Nov 21<br>Voy 21<br>Voy 21 | <ul> <li>You recently opened this Vesterday</li> <li>Open</li> </ul> | <ul> <li>You shared this in a Teams chat</li> <li>Fri</li> <li>Open</li> </ul> |
| 创 Recycle bin<br>Browse files by                                                                                                    | Recent All Word Kareel                                                                                                    | PowerPoint PDF = More                                                | Recent Files<br>Sort recently opened/ n<br>edited files by type.               |
| S Peqple                                                                                                    | Name                                                                                                    | Opened Owner                                                         | Activity                                                                       |
| Meetings Menu Media Use the menu through Opp                                                                                                    | to navigate y Files                                                                                                    | Yesterday at 3:41 PM SharePoint A                                    | App 🙆 You recorded a meeting · Fri                                             |
| Quick access                                                                                                    | oliday Graze                                                                                                    | Yesterday at 11:57 AM LaBoube, Ch                                    | eyanne N.                                                                      |
| ERP - Enterprise Resource                                                                                                    | Colleague Termination Procedure<br>ERP - Enterprise Resource and Planning                                                                                                    | Mon at 11:15 AM LaBoube, Ch                                          | eyanne N. 🧷 You edited this · Nov 21                                           |

### **WEB BROWSER - MY FILES**

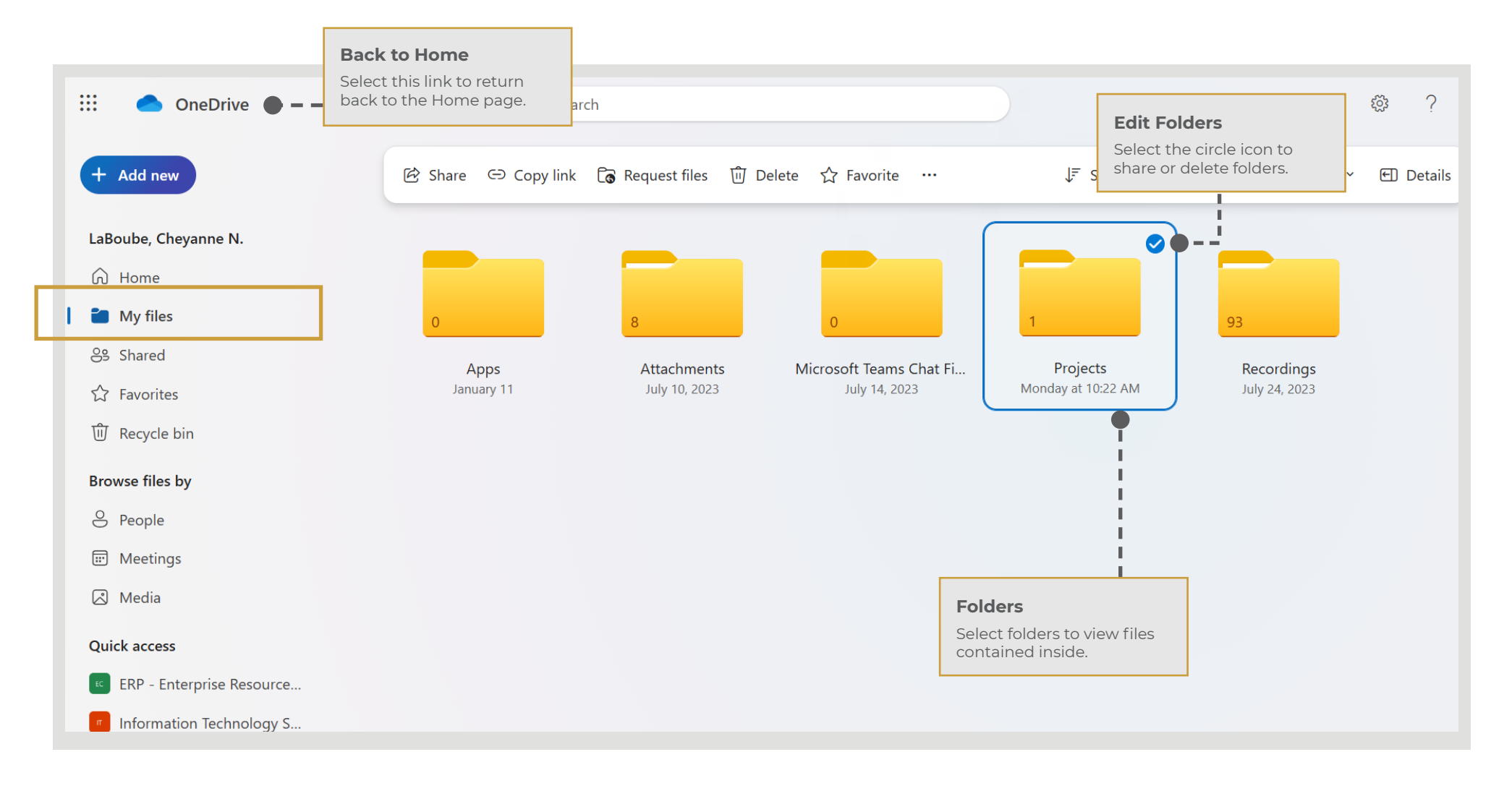

### **WEB BROWSER - SHARED**

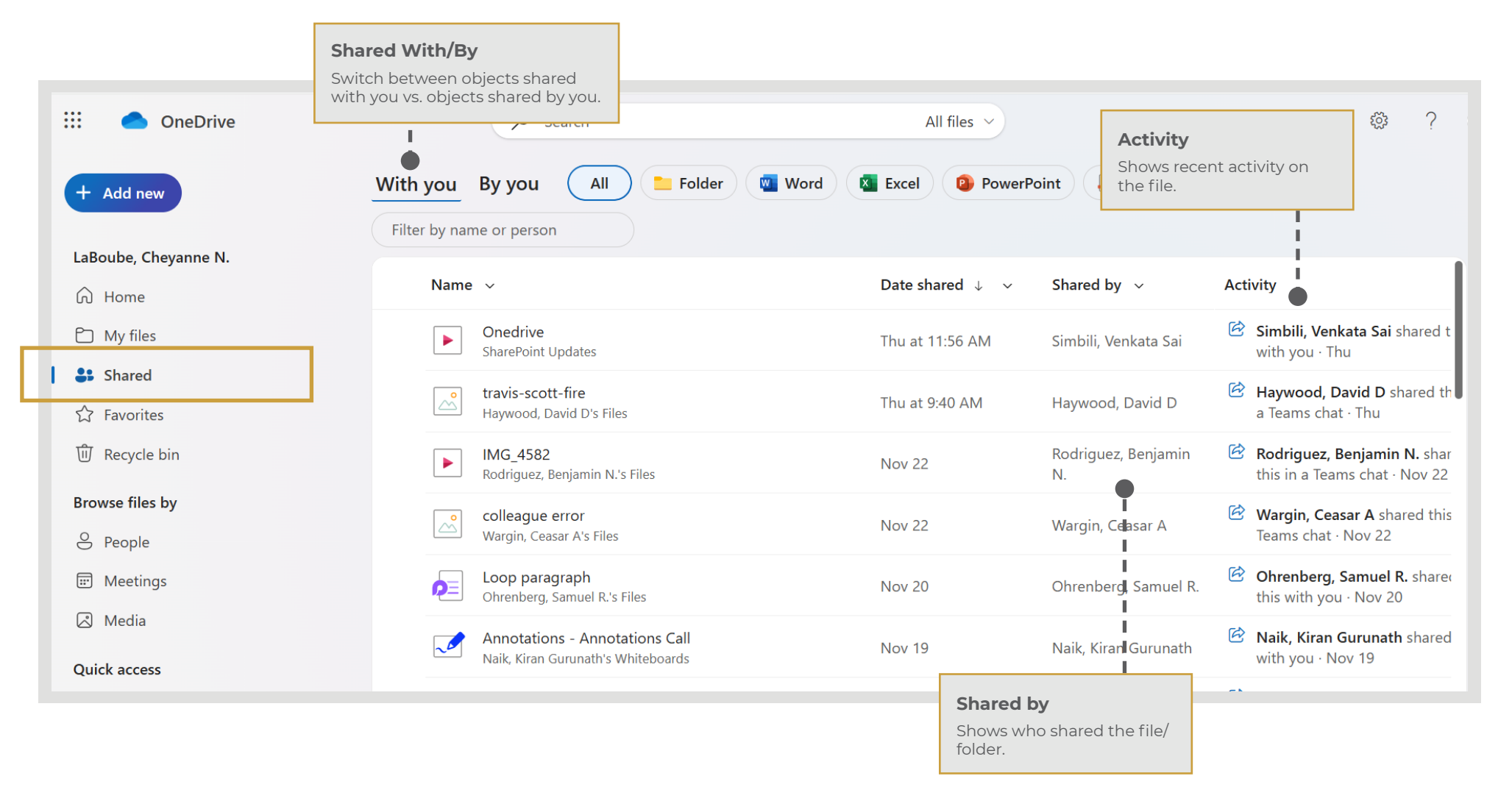

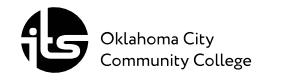